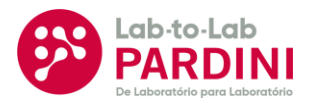

# Zebra Browser Print

Orientações e como instalar

Manual de instruções

- Clique no botão para baixar: <u>Download\_ZBP</u>
   Execute o arquivo que será baixado clicando sobre ele e permita a instalação

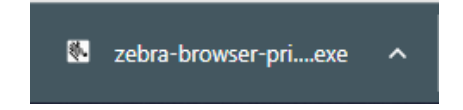

### Posteriormente vamos clicar Next >

| 🔹 Setup - Zebra Browser Print — 🗆 🗙                                                    |
|----------------------------------------------------------------------------------------|
| Select Start Menu Folder<br>Where should Setup place the program's shortcuts?          |
| Setup will create the program's shortcuts in the following Start Menu folder.          |
| To continue, click Next. If you would like to select a different folder, click Browse. |
| Zebra Technologies/Zebra Browser Print Browse                                          |
|                                                                                        |
| Next > Cancel                                                                          |

#### Vamos clicar em Next > novamente

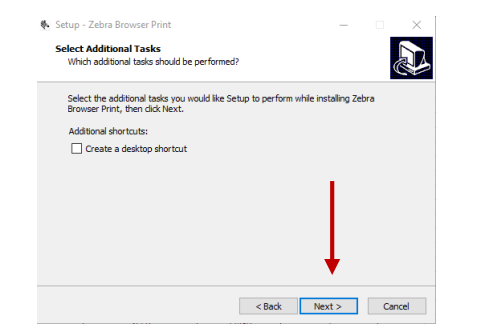

### Agora basta clicar em Install e Finsh para finalizar

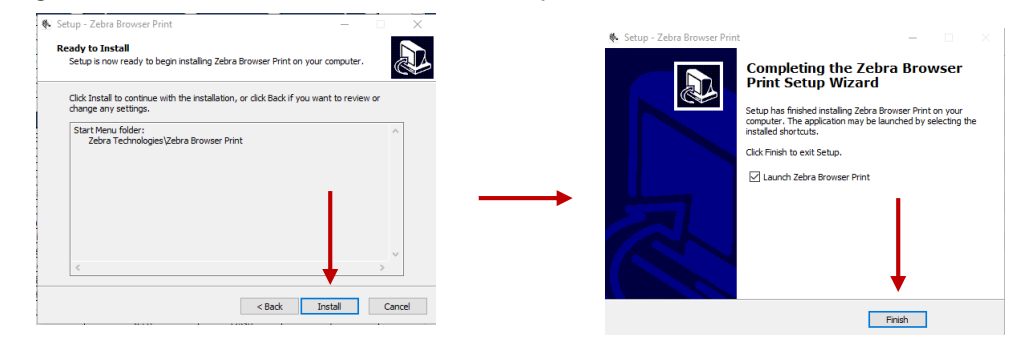

- ▶ Para configurar:
- Vamos marcar Driver Search 1.
- 2. Clicar em **Change**
- 3. Selecionar a impressora instalada
- 4. Clicar em Set
- 5. Enviar um teste do link abaixo

#### Link\_Para\_Enviar\_Teste

| Browser Print Settings                                                                                         | - 0      | × 🖲 Select | t Default Device               | -                                                                                                    |             |
|----------------------------------------------------------------------------------------------------|----------|------------|--------------------------------|----------------------------------------------------------------------------------------------------|-------------|
| Default Devices Change                                                                                         | <u> </u> | Device Typ | pe: printer                    |                                                                                                    |             |
|                                                                                                    |          | Device:    | 54j15370016                    | 2 (usb: 54j153700162)                                                                                                    |             |
|                                                                                                    |          |            | 54j15370016                    | 2 (usb: 54j153700162)                                                                                                    |             |
|                                                                                                    |          |            | ZDesigner ZD                   | 230-203dpi ZPL (driver: ZDe                                                                                                    | signer ZD2  |
| dded Devices Manage                                                                                            |          |            | ZDesigner ZD<br>ZDesigner GC   | 220-203api ZPL (ariver: 2De<br>420t (EPL) (driver: ZDesian                                                                                                    | er GC420t ( |
| uccepted Hosts                                                                                                 |          |            |                                | Cancel                                                                                                    | Set         |
|                                                                                                    |          |            | selhe                          |                                                                                                    |             |
|                                                                                                    |          |            | Teste                          | de Impressão<br>mes Pardini                                                                                                    | •           |
|                                                                                                    |          |            | Teste                          | de Impressão<br>mes Pardini                                                                                                    |             |
| Delete Selected Clear List                                                                                     |          | 5          | Teste<br>Her<br>Que            | de Impressão<br>mes Pardini<br>nitade de Etiquetas                                                                                                    | י<br>ר      |
| Delete Selected Clear List<br>locked Hosts                                                                     |          | 5          | Teste<br>Hei                   | de Impressão<br>mes Pardini<br>nidade de Elquetas                                                                                                    | ]           |
| Delete Selected Clear List<br>locked Hosts                                                                     |          | 5          | Teste<br>Hei                   | de Impressão<br>mes Pardini<br>nitade de Eliquetas<br>1<br>havare de Impressão<br>mesos Pard - MICRD                                                                                                    | ]           |
| Delete Selected Clear List<br>locked Hosts                                                                     |          | 5          | Teste<br>Hei<br>Qua<br>© ® Bro | An and a constraint of the second second sec | ]           |
| Delete Selected Clear List<br>locked Hosts                                                                     |          | 5          | Teste<br>Her<br>Gua<br>Bro     | An end of the second second se | ]           |
| Delete Selected Clear List<br>Nocked Hosts<br>Delete Selected Clear List                                       |          | 5          | Teste<br>Hei<br>Qua<br>e Bro   | the impressão mes Pardini ntdade de Etquetas  1 tware de Impressão wser Print O WCPP Enviar ZPL Enviar EPL                                                                                                    |             |
| Delete Selected Clear List<br>Nocked Hosts<br>Delete Selected Clear List<br>I Broadcast Search I Driver Search |          | 5          | Teste<br>Hei<br>Gua<br>e Bro   | An end of the second of the second of the se | ]<br>]<br>] |
| Delete Selected Clear List<br>Nocked Hosts<br>Delete Selected Clear List<br>Sroadcast Search<br>Clear Settings |          | 5          | Teste<br>Her<br>©us<br>© ® Bro | Chever of the second second s  | ]<br>]<br>] |

## Conte sempre com o Grupo Pardini! A gente se preocupa como ninguém em atender você!

clienteapoio@hermespardini.com.br

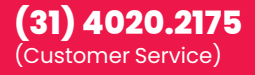

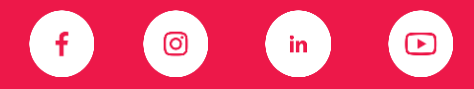

www.mypardini.com.br

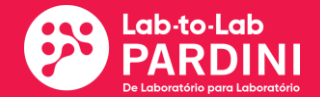